## 刊登新活動

- 1. 登入後選擇【我的活動】。
- 2. 刊登新活動:活動刊登功能僅提供職員及學術單位主管,若教師有刊登活動需求請與教發中心聯繫。
- 新活動細項:填寫新活動細項內容(為培養學生守時習慣,並避免日後認證時數爭議,於【活動內容】欄位填寫時,請於內容增加【為維護他人的學習權益,活動開始10分鐘後,禁止入場】)→點選【儲存為草稿】→確認內容後【刊登】→閱讀相關法規資訊後【確定發佈】。

| 13 32 74 30                                                                                                    |                                           |                                                                                                    |                                                                                                    |                                                               |                                              | ■ 活動統計                                               | ø 113                                                                |
|----------------------------------------------------------------------------------------------------|-------------------------------------------|----------------------------------------------------------------------------------------------------|----------------------------------------------------------------------------------------------------|---------------------------------------------------------------|----------------------------------------------|------------------------------------------------------|----------------------------------------------------------------------|
| 狀態 活                                                                                                    | 動名稱                                       | 活動時間↑                                                                                                    | 報名時間                                                                                                    |                                                               | 報名人數/上附                                      | ž                                                    | 活動管理                                                                 |
|                                                                                                    |                                           | 無條件相符活動                                                                                                    |                                                                                                    |                                                               |                                              |                                                      |                                                                      |
| 活動橿幅                                                                                                    |                                           |                                                                                                    |                                                                                                    |                                                               |                                              |                                                      |                                                                      |
| 道理檔案                                                                                                    | 未選擇則傾                                     | 吏用公用版橫幅                                                                                                    |                                                                                                    |                                                               |                                              |                                                      |                                                                      |
| *檀寨大小限制為 10 MB以下・調                                                                                                    | 副語訳計尺寸為 2598 × 500 】                      | 重憘(jpg/png),依此比例向下量低為 12                                                                                                    | 98 x 250 •                                                                                                    |                                                               |                                              |                                                      |                                                                      |
| 迁計夕韓                                                                                                    |                                           |                                                                                                    |                                                                                                    |                                                               |                                              |                                                      |                                                                      |
| //回到44件                                                                                                    | 必埴・30 個字以                                 | 内                                                                                                    |                                                                                                    |                                                               |                                              |                                                      |                                                                      |
| 活動級別                                                                                                    |                                           |                                                                                                    | 活動對急                                                                                                    |                                                               |                                              |                                                      |                                                                      |
| ○ 校級 □ 院級                                                                                                    | □条级                                       | □ 其他 單選                                                                                                    |                                                                                                    | □學生                                                           | 一老師                                          | □校外人士                                                | 可複選                                                                  |
| 活動分類                                                                                                    | <ul> <li>Address Address and a</li> </ul> |                                                                                                    | and a second field of                                                                                                    |                                                               |                                              | in an an an an an an an an an an an an an            |                                                                      |
| □ 學生學習                                                                                                    | □ 學術研討                                    | □三創活動                                                                                                    | □校外参訪                                                                                                    | C                                                             | 語言學習                                         | □生涯知能                                                | 留選                                                                   |
| □各類競賽                                                                                                    | □ 寶安素養                                    | USR 社會實踐                                                                                                    | □ 教師増態                                                                                                    | C                                                             | 教師社群活動                                       |                                                      | 早进                                                                   |
| 皇末重要與中洋科内陸                                                                                                    |                                           |                                                                                                    |                                                                                                    | 1                                                             |                                              |                                                      |                                                                      |
|                                                                                                    | 戶外活動需                                     | 電協助學生活動保険・                                                                                                    |                                                                                                    |                                                               |                                              |                                                      |                                                                      |
|                                                                                                    | 需下載學                                      | 生身分證字號及生日                                                                                                    |                                                                                                    |                                                               |                                              |                                                      |                                                                      |
| 合 十 國 33 43 43                                                                                                    |                                           |                                                                                                    |                                                                                                    |                                                               |                                              |                                                      |                                                                      |
| 日王帝曾修道                                                                                                    |                                           |                                                                                                    | 認證小時                                                                                                    |                                                               |                                              |                                                      |                                                                      |
| <ul> <li>■ コ</li></ul>                                                                                                    |                                           | 師範學院                                                                                                    | 認證小時<br>0<br>山海自學活動使                                                                                                    | 是                                                             | 否可認證學生自                                      | 主學習時數・若□                                             | 丁認證.                                                                 |
| <ul> <li>■ 土平 首終短</li> <li>■ 可</li></ul>                                                                                                    | 的(限山海自主學習課程<br>/ 週                        | 師範學院<br>((-)(二)使用) 用・其作                                                                                                    | <ul> <li>認證小時</li> <li>0</li> <li>山海自學活動使</li> <li>也單位請勿勾選</li> <li>學習心得</li> <li>一 有</li> </ul>                                                                                                    | 是<br>審<br>場<br>□ <sub>無</sub> 退                               | 否可認證學生自<br>查請勾選【簽到,<br>舌動/研討會最高<br>時間核算】· 如: | 主學習時數 · 若可<br>/退】· 學習心得建<br>5可抵 6 小時【認話<br>有特殊情形請與教  | 可認證 ·<br>議【有】<br>澄小時依<br>【發中心!!                                      |
| <ul> <li>■ エ ■ 国 純塩</li> <li>■ 可</li></ul>                                                                                                    | 的(限山海自主學習課程<br>/ 退                        | 師範學院<br>((一)( <u>二)使用)</u> 用・其作                                                                                                    | <ul> <li>認識小時</li> <li>0</li> <li>山海自學活動使</li> <li>也單位請勿勾選</li> <li>學習心得</li> <li>一 有</li> <li>知名結束時間</li> </ul>                                                                                                    | 是<br>審<br>場況<br>□ 無                                           | 否可認證學生自<br>查請勾選【簽到,<br>舌動/研討會最高<br>時間核算】· 如? | 主學習時數・若□<br>/退】・學習心得建<br>5可抵6小時【認<br>月特殊情形請與教        | 可認證・<br>:議【有】<br>證小時依<br>(發中心耳                                       |
| <ul> <li>■土字首終近</li> <li>■ 可</li> <li>■ 不可</li> <li>■ 是否為山海自主學習活動</li> <li>● 簽到</li> <li>■ 簽到</li> <li>■ 簽到</li> <li>■ 簽到</li> <li>■ 簽到</li> <li>■ 簽到</li> <li>■ 簽到</li> <li>■ 簽到</li> </ul>                                                                                                    | 他(限山海自主學習課程<br>/ 週                        | 師範學院<br>{(一)(二)使用)<br>用・其作                                                                                                    | <ul> <li>認識小時</li> <li>0</li> <li>山海自學活動使</li> <li>也單位請勿勾選</li> <li>學習心得</li> <li>一有</li> <li>報名結束時間</li> <li>年/月/日</li> </ul>                                                                                                    | 是<br>審査<br>場況<br>■ 無<br>退                                     | 否可認證學生自<br>查請勾選【簽到/<br>5動/研討會最高<br>時間核算】·如:  | 主學習時數 · 若□<br>/退 】· 學習心得建<br>ī可抵 6 小時【認詞<br>有特殊情形請與教 | 可認證・<br>議【有】<br>證小時依<br>3發中心駆                                        |
| <ul> <li>■ 工学 首終症</li> <li>■ 可</li></ul>                                                                                                    | 他〈限山海自主學習課程<br>/ 短                        | 師範學院<br>(一)(二)使用)<br>用・其作                                                                                                    | <ul> <li>認證小時</li> <li>0</li> <li>山海自學活動使</li> <li>也單位請勿勾選</li> <li>學習心得</li> <li>一有</li> <li>報名結束時間</li> <li>年/月/日</li> <li>活動結束時間</li> </ul>                                                                                                    | 是<br>審査<br>場況<br>正無                                           | 否可認證學生自<br>查請勾選【簽到/<br>舌動/研討會最高<br>時間核算】· 如: | 主學習時數 · 若व<br>/退 】· 學習心得建<br>ī可抵 6 小時【認請<br>有特殊情形請與教 | 可認證 ↔<br>議【有】<br>證小時依<br>3發中心耶                                       |
| <ul> <li>■ 王學 ■ 解經</li> <li>■ 可</li> <li>■ 可</li> <li>■ 不可</li> <li>■ 示可</li> <li>■ 是否為山海自主學習活動</li> <li>● 簽到</li> <li>■ 簽到</li> <li>■ 簽到</li> <li>■ 簽到</li> <li>■ 簽到</li> <li>■ 簽到</li> <li>■ 簽到</li> <li>■ 簽到</li> <li>■ 簽到</li> <li>■ 簽到</li> <li>■ 簽到</li> <li>■ 簽到</li> <li>■ 簽到</li> <li>■ ○ 簽到</li> <li>■ ○ 簽</li> <li>■ ○ 簽</li> <li>■ ○ ∅</li> <li>■ ○ ∅</li> <li>■ ○ ∅&lt;</li></ul> | 他(限山海自主學習課程<br>/ 退                        | 師範學院<br>((一)(二)使用) 用・其何                                                                                                    | <ul> <li>認證小時         <ul> <li>0</li> <li>山海自學活動使</li> <li>也單位請勿勾選</li> <li>學習心得</li> <li>一有</li> </ul> <ul> <li>報名結束時間</li> <li>年/月/日</li></ul></li></ul>                                                                                                    | 是<br>審査<br>場況<br>■ 元<br>■                                     | 否可認證學生自<br>查請勾選【簽到/<br>舌動/研討會最高<br>時間核算】·如:  | 主學習時數 · 若व<br>/退 】· 學習心得建<br>5可抵 6 小時【認調<br>有特殊情形請與教 | 可認證 ·<br>議【有】<br>證小時依<br>發中心顯                                        |
| <ul> <li>■ 可 不可</li> <li>● 可 ●不可</li> <li>● ⑦ ● ⑦ ● ⑦ ● ⑦ ● ⑦ ● ⑦ ● ⑦ ● ⑦ ● ⑦ ● ⑦</li></ul>                                                                                                    | 他(限山海自主學習課程<br>/ 週                        | 師範學院<br>((-)( <u>こ</u> )使用)<br>用・其(                                                                                                    | <ul> <li>認識小時         <ul> <li>の</li> <li>山海自學活動使</li> <li>世位請勿勾選</li> <li>學習心得</li> <li>一</li> <li>一</li> <li>一</li> <li>一</li> <li>新給束時間</li> <li>二</li> <li>/月/日:</li> <li>活動結束時間</li> <li>二</li> <li>「活動</li> <li>(新人数)</li> </ul> </li> </ul>                                                                                                    | 是<br>審<br>場<br>週<br>元                                         | 否可認證學生自<br>查請勾選【簽到,<br>5動/研討會最高<br>時間核算】・如?  | 主學習時數 · 若□<br>/退】· 學習心得建<br>5可抵 6 小時【認調<br>有特殊情形請與教  | 可認證<br>:<br>:<br>:<br>:<br>:<br>:<br>:<br>:<br>:<br>:<br>:<br>:<br>: |
| ■王學首終也<br>■ 可 不可<br>學分領域<br>● 是否為山海自主學習活動<br>活動審查<br>● 簽到 ● 簽到<br>報名開始時間<br>年/月/日:<br>活動開始時間<br>年/月/日:<br>活動開始時間<br>第000000000000000000000000000000000000                                                                                                    | 他(限山海自主學習課程<br>/ 退                        | <sup>【(-)(</sup> 二)使用)<br>用・其(<br>1                                                                                                    | <ul> <li>認識小時</li> <li>0</li> <li>山海自學活動使</li> <li>也單位請勿勾選</li> <li>學習心得</li> <li>一 有</li> <li>報名結束時間</li> <li>年/月/日</li> <li>活動結束時間</li> <li>年/月/日</li> <li>活動人数</li> <li>0</li> </ul>                                                                                                    | 是<br>審<br>場<br>週<br>-                                         | 否可認證學生自<br>查請勾選【簽到,<br>舌動/研討會最高<br>時間核算】· 如? | 主學習時數・若□<br>/退】・學習心得建<br>5可抵 6 小時【認詞<br>有特殊情形請與教     | 可認證,<br>議【有】<br>證小時依<br>發中心顯                                         |
| <ul> <li>■ 王学 国際短</li> <li>■ 可</li> <li>■ 可</li> <li>■ 不可</li> <li>■ 示可</li> <li>■ 是否為山海自主學習活動</li> <li>● 簽到</li> <li>● 簽到</li> <li>● 簽到</li> <li>● 簽到</li> <li>● 簽到</li> <li>● 簽到</li> <li>● 簽到</li> <li>● 簽到</li> <li>● 簽到</li> <li>● 簽到</li> <li>● 簽到</li> <li>■ 簽到</li> <li>■ 簽到</li> <li>■ 簽到</li> <li>■ 簽到</li> <li>■ 簽到</li> <li>■ 簽到</li> <li>■ 簽到</li> <li>■ 簽到</li> <li>■ 簽到</li> <li>■ ○ 簽到</li> <li>■ ○ 簽到</li> <li>■ ○ 簽到</li> <li>■ ○ 簽到</li> <li>■ ○ 簽到</li> <li>■ ○ 簽到</li> <li>■ ○ 簽到</li> <li>■ ○ 簽到</li> <li>■ ○ 簽到</li> <li>■ ○ 簽到</li> <li>■ ○ 簽到</li> <li>■ ○ 簽到</li> <li>■ ○ 簽到</li> <li>■ ○ 簽</li> <li>■ ○ 簽</li> <li>■ ○ ○ ○ ○ ≦</li> <li>■ ○ ○ ○ ○ ○ ○ ○ ○ ○ ○ ○ ○ ○ ○ ○ ○ ○ ○ ○</li></ul>                                                                                                    | 他(限山海自主學習課程<br>/ 退                        | <sup>【(−)(</sup> <u>(</u> )( <u>−</u> )( <u>−</u> )( <u>−</u> )( <u>−</u> )( <u>−</u> )( <u>−</u> )( <u>−</u> )( <u>−</u> )( <u>−</u> )( <u>−</u> ) | <ul> <li>認識小時         <ul> <li>0</li> <li>山海自學活動使</li> <li>也單位請勿勾選</li> <li>學習心得</li> <li>一有</li> <li>報名結束時間</li> <li>年/月/日</li></ul></li></ul>                                                                                                    | 是<br>審<br>場<br>记<br>元                                         | 否可認證學生自<br>查請勾選【簽到,<br>舌動/研討會最高<br>時間核算】· 如? | 主學習時數,若□<br>/退】·學習心得建<br>5可抵 6 小時【認語<br>有特殊情形請與教     | 可認證                                                                  |
| ■ 可       一不可         ■ 可       一不可         ■ 分額域       是否為山海自主學習活動         活動審査       一該到         ● 簽到       ● 簽到         ● 簽到       ● 簽到         第       ● ⑦         ● ○ ○       ● ⑦         ● ○       ● ⑦         ● ○       ● ⑦         ● ○       ● ⑦         ● ○       ● ⑦         ● ○       ● ○         ● ○       ● ○         ● ○       ● ○         ● ○       ● ○         ●       ● ○         ●       ● ○         ●       ●         ●       ●         ●       ●         ●       ●         ●       ●         ●       ●         ●       ●         ●       ●         ●       ●         ●       ●         ●       ●         ●       ●         ●       ●         ●       ●         ●       ●         ●       ●         ●       ●         ●       ●         ●       ● <td>他〈限山海自主學習課程<br/>/ 短</td> <td>((−)(<u>こ</u>)使用)</td> <td><ul> <li>認識小時         <ul> <li>0</li> </ul> </li> <li>山海自學活動使<br/>也單位請勿勾選<br/>學習心得         <ul> <li>一</li> <li>一</li> <li>一</li> <li>一</li> <li>一</li> <li>細名結束時間                 <ul> <li>二</li> <li>一</li> <li>一</li> <li>一</li> <li>一</li> <li>二</li> <li>二</li> <li>二</li> <li>二</li> <li>二</li> <li>二</li> <li>二</li> <li>二</li> <li>二</li> <li>二</li> <li>二</li> <li>二</li> <li>二</li></ul></li></ul></li></ul></td> <td>是<br/>審選<br/>場況<br/>-<br/>-</td> <td>否可認證學生自<br/>查請勾選【簽到,<br/>舌動/研討會最高<br/>時間核算】· 如?</td> <td>主學習時數,若□<br/>/狠】·學習心得建<br/>5可抵 6 小時【認<br/>有特殊情形請與教</td> <td>可認證<br/>:<br/>議【有】<br/>證小時依<br/>了發中心理</td>                                                                                                    | 他〈限山海自主學習課程<br>/ 短                        | ((−)( <u>こ</u> )使用)                                                                                                    | <ul> <li>認識小時         <ul> <li>0</li> </ul> </li> <li>山海自學活動使<br/>也單位請勿勾選<br/>學習心得         <ul> <li>一</li> <li>一</li> <li>一</li> <li>一</li> <li>一</li> <li>細名結束時間                 <ul> <li>二</li> <li>一</li> <li>一</li> <li>一</li> <li>一</li> <li>二</li> <li>二</li> <li>二</li> <li>二</li> <li>二</li> <li>二</li> <li>二</li> <li>二</li> <li>二</li> <li>二</li> <li>二</li> <li>二</li> <li>二</li></ul></li></ul></li></ul>                                                                                                    | 是<br>審選<br>場況<br>-<br>-                                       | 否可認證學生自<br>查請勾選【簽到,<br>舌動/研討會最高<br>時間核算】· 如? | 主學習時數,若□<br>/狠】·學習心得建<br>5可抵 6 小時【認<br>有特殊情形請與教      | 可認證<br>:<br>議【有】<br>證小時依<br>了發中心理                                    |
| <ul> <li>■ 可 不可</li> <li>● 可 不可</li> <li>● ⑦ ● ⑦ ● ⑦ ● ⑦ ● ⑦ ● ⑦ ● ⑦ ● ⑦ ● ⑦ ● ⑦</li></ul>                                                                                                    | 他(限山海自主學習課程                               | (一)(二)使用) 師範學院 用·其任                                                                                                    | <ul> <li>認識小時         <ul> <li>0</li> </ul> </li> <li>山海自學活動使<br/>也單位請勿勾選<br/>學習心得         <ul> <li>有</li> </ul> <li>報名結束時間<br/>年/月/日:</li> </li></ul> <ul> <li>活動結束時間<br/>年/月/日:</li> <li>活動人款                 0</li> <li>留総單位                 i環選擇協聯單<br/>聯絡電話</li> </ul>                                                                                                    | 是<br>審<br>場<br>退                                              | 否可認證學生自<br>重請勾選【簽到,<br>5動/研討會最高<br>時間核算】·如?  | 主學習時數 · 若□<br>/狠 】· 學習心得建<br>5可抵 6 小時【認記<br>有特殊情形請與教 | 可認證<br>議【有】<br>證小時依<br>發中心與                                          |
| ■ 王 学 国 終 位<br>■ 可                                                                                                    | 0 (限山海自主學習課程<br>/ 週                       | ((-)( <u>こ</u> )使用)<br>((-)( <u>こ</u> )使用)<br>用・其(                                                                                                  | <ul> <li>認識小時         <ul> <li>0</li> <li>山海自學活動使</li> <li>也單位請勿勾選</li> <li>學習心得</li> <li>一</li> <li>一</li> <li>一</li> <li>一</li> <li>一</li> <li>一</li> <li>一</li> <li>一</li> <li>一</li> <li>一</li> <li>一</li> <li>一</li> <li>一</li> <li>一</li> <li>一</li> <li>二</li> <li>一</li> <li>一</li> <li>二</li> <li>一</li> <li>二</li> <li>二<td>日本<br/>一本<br/>一本<br/>一本<br/>一本<br/>一本<br/>一本<br/>一本<br/>一本<br/>一本<br/>一</td><td>否可認證學生自<br/>互請勾選【簽到,<br/>舌動/研討會最高<br/>時間核算】・如?</td><td>主學習時數 · 若可<br/>/退 】· 學習心得建<br/>5可抵 6 小時【認<br/>月特殊情形請與教</td><td>可認證<br/>證<br/>小時依</td></li></ul></li></ul> | 日本<br>一本<br>一本<br>一本<br>一本<br>一本<br>一本<br>一本<br>一本<br>一本<br>一 | 否可認證學生自<br>互請勾選【簽到,<br>舌動/研討會最高<br>時間核算】・如?  | 主學習時數 · 若可<br>/退 】· 學習心得建<br>5可抵 6 小時【認<br>月特殊情形請與教  | 可認證<br>證<br>小時依                                                      |
| <ul> <li>■ エデ ■ 副総理</li> <li>■ 可</li></ul>                                                                                                    | 80 (限山海自主學習課程<br>/ 返                      | ((-)(二)使用)<br>fm範學院<br>用·其他                                                                                                    | <ul> <li>認識小時</li> <li>0</li> <li>山海自學活動使</li> <li>也單位請勿勾選</li> <li>學習心得</li> <li>一 有</li> <li>報名結束時間</li> <li>年/月/日</li> <li>活動結束時間</li> <li>年/月/日</li> <li>活動人数</li> <li>0</li> <li>磁線單位</li> <li>講選擇協辩單</li> <li>聯絡電話</li> <li>(請給入雅絶電話)</li> </ul>                                                                                                    | 日本<br>一 二 二<br>一 二<br>一 二<br>一 二<br>一 二<br>一 二<br>一 二<br>一    | 否可認證學生自<br>を請勾選【簽到,<br>舌動/研討會最高<br>時間核算】・如7  | 主學習時數 · 若□<br>/退 】· 學習心得建<br>5 可抵 6 小時【認<br>月特殊情形請與教 | 可認證 ·<br>議【有〕<br>澄小時依<br>聲<br>發中心聲                                   |

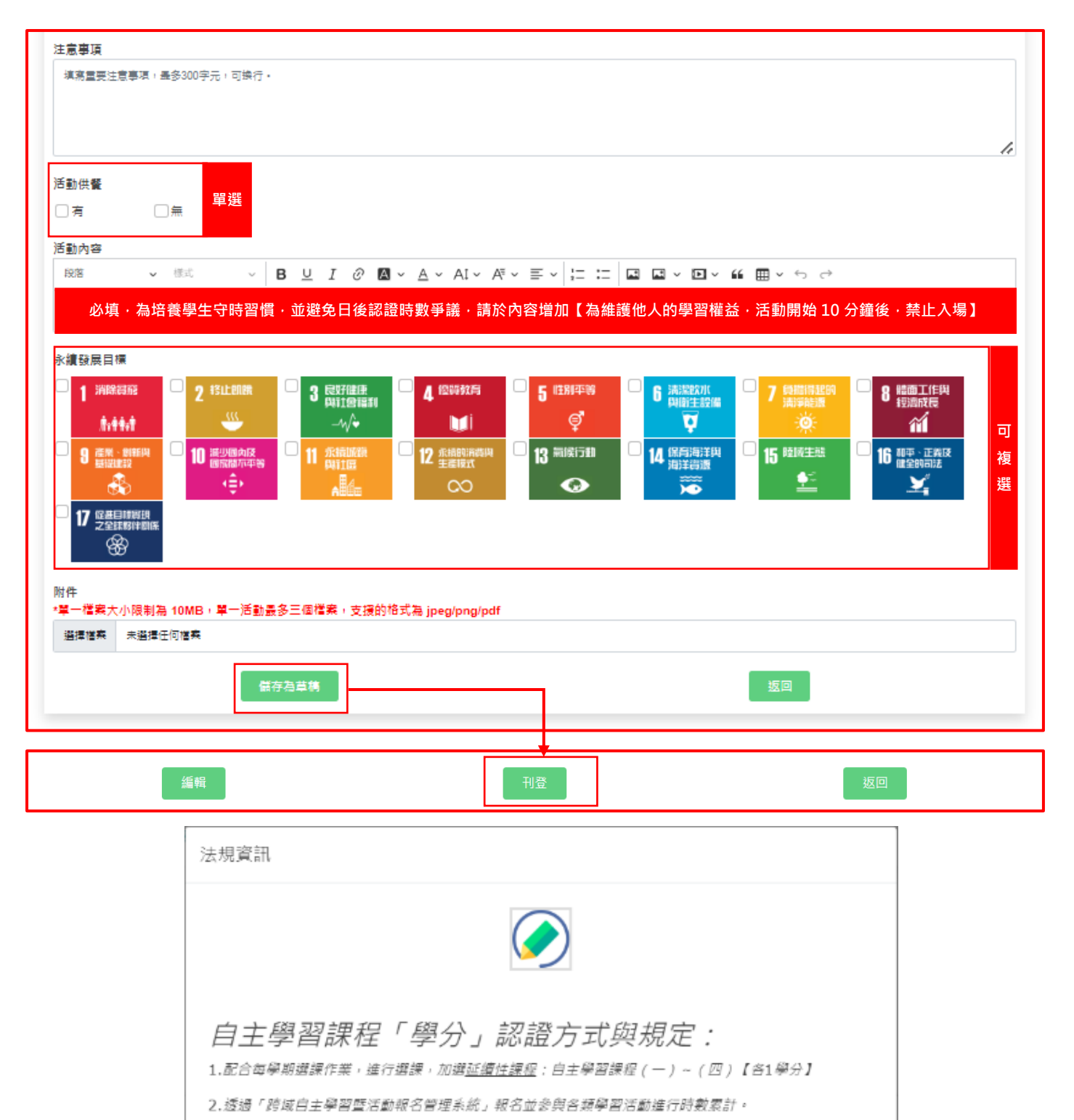

3.累計運18小時可核計1學分,(依據本校自主學習課程實施要點,可据自由學分,每位學生<del>每學期至多</del> <u>可把2學分</u>)

 新獲得時數<u>不可跨學期累計(每學期所獲得的時數於學期末系統將會自動醫婆喔)</u>,目認列自由選修學 分<u>至多以4學分為限(多修者學分不予採計,亦無法列人畢業學分)</u>。
 該學分成績採「通過制」,不列人學生學期成績計算,亦不受每學期修習最低學分數及超修學分數之限 制。

※若同學當學期規劃可完成36小時者,就需記得加選自主學習課程(一)【1學分】及自主學習課程 (二)【1學分】,共兩門課喔~因為18小時/1學分,不要忘記職!

取消 確定發佈